How to see what stage of review your application is in.

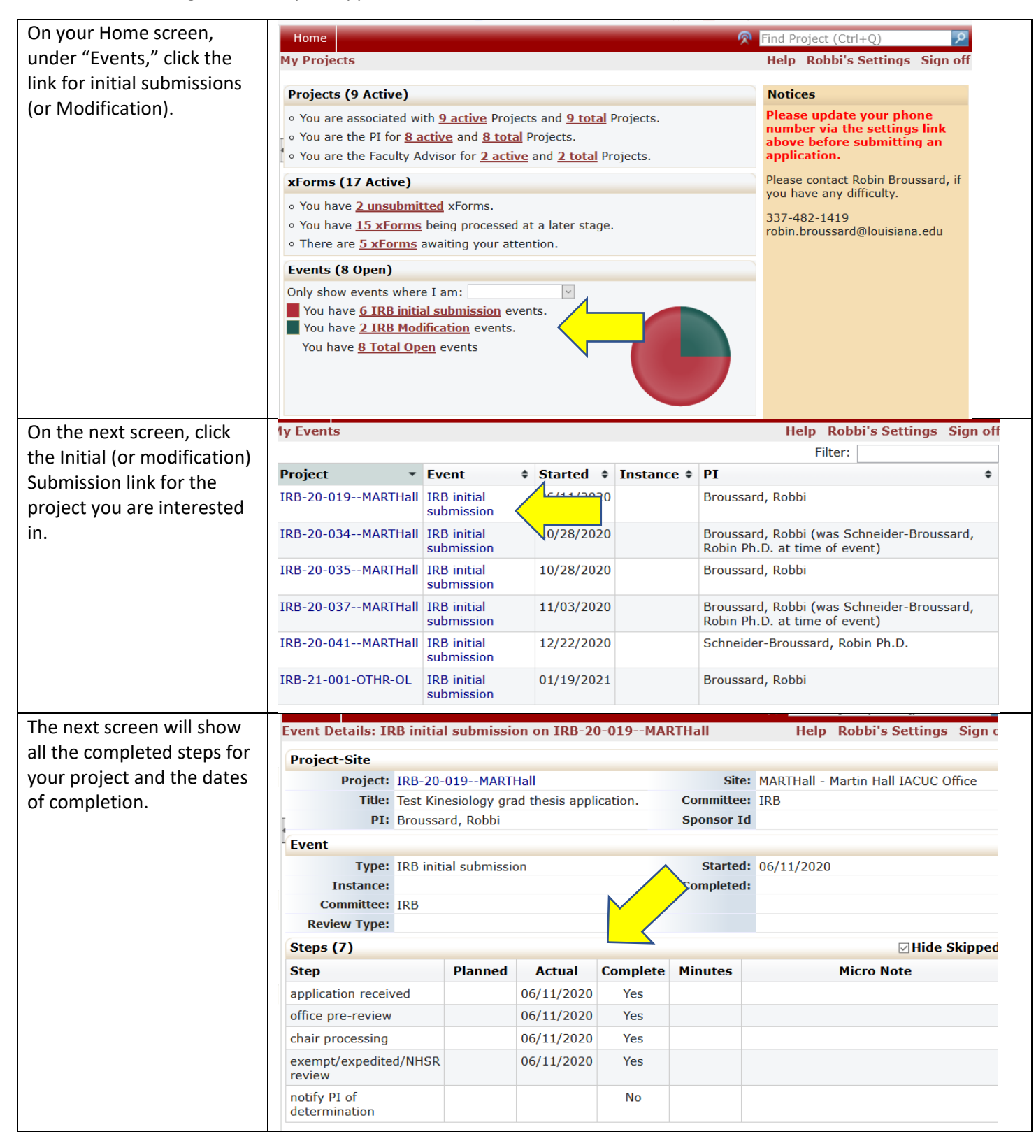

| If you cl                                                      | ick the project link                                                                                                    | Event Details: IRB initial submission on IRB-20-019MARTHall |                                           |             |              |                                                  |                                                |                                           | Help Robbi's Settings Sign c                     |                                        |           |  |
|----------------------------------------------------------------|----------------------------------------------------------------------------------------------------|-------------------------------------------------------------|-------------------------------------------|-------------|--------------|--------------------------------------------------|------------------------------------------------|-------------------------------------------|--------------------------------------------------|----------------------------------------|-----------|--|
| at the to                                                      | op of the page, it                                                                                                    | Project-Site                                                |                                           |             |              |                                                  |                                                |                                           |                                                  |                                        |           |  |
| will ope                                                       | n the project page.                                                                                                    | Project: IRB-20-019MARTHall                                 |                                           |             |              |                                                  | Site                                           | Site: MARTHall - Martin Hall IACUC Office |                                                  |                                        |           |  |
|                                                                |                                                                                                    | Title:                                                      | Test Kin                                  | esiology gr | ad thesis    | tion.                                            | Committee                                      | IRB                                       |                                                  |                                        |           |  |
|                                                                |                                                                                                    | PI:                                                         | Broussa                                   | rd, Robbi   |              |                                                  | Sponsor I                                      | d                                         |                                                  |                                        |           |  |
|                                                                |                                                                                                    | Event                                                       |                                           |             |              |                                                  |                                                |                                           |                                                  |                                        |           |  |
|                                                                |                                                                                                    | Туре:                                                       | IRB initial submission S                  |             |              |                                                  | Started                                        | <b>:</b> 06/11/20                         | 20                                               |                                        |           |  |
|                                                                |                                                                                                    | Instance:                                                   |                                           |             |              |                                                  |                                                | :                                         |                                                  |                                        |           |  |
|                                                                |                                                                                                    | Committee:                                                  | i IRB                                     |             |              |                                                  |                                                |                                           |                                                  |                                        |           |  |
|                                                                |                                                                                                    |                                                             |                                           |             |              |                                                  |                                                |                                           |                                                  |                                        |           |  |
|                                                                |                                                                                                    | Steps (7) Vide Skipp                                        |                                           |             |              |                                                  |                                                |                                           | e Skipped                                        |                                        |           |  |
|                                                                |                                                                                                    | Step                                                        |                                           | Planned     | Actual       | Complete                                         | Minutes                                        |                                           | Mi                                               | cro Note                               |           |  |
|                                                                |                                                                                                    | application recei                                           | ved                                       |             | 06/11/2020   | Yes                                              |                                                |                                           |                                                  |                                        |           |  |
|                                                                |                                                                                                    | office pre-review                                           | 1                                         |             | 06/11/2020   | Yes                                              |                                                |                                           |                                                  |                                        |           |  |
|                                                                |                                                                                                    | chair processing                                            |                                           |             | 06/11/2020   | Yes                                              |                                                |                                           |                                                  |                                        |           |  |
|                                                                |                                                                                                    | exempt/expedite<br>review                                   | ed/NHSR                                   |             | 06/11/2020   | Yes                                              |                                                |                                           |                                                  |                                        |           |  |
|                                                                |                                                                                                    | notify PI of<br>determination                               |                                           |             |              | No                                               |                                                |                                           |                                                  |                                        |           |  |
| On the p                                                       | project page, you                                                                                                    | Home                                                        |                                           |             |              |                                                  | ·····                                          | Find                                      | Projec                                           | rt (Ctrl+O)                            | 0         |  |
| can find the                                                   |                                                                                                    | Project IRB-20-0                                            | )19MA                                     | RTHall (TR  | RB)          |                                                  |                                                | He                                        | lp Ro                                            | bbi's Setting                          | s Sian of |  |
| 1) Stat                                                        | :us:                                                                                                    | _                                                           |                                           |             |              |                                                  |                                                |                                           | p                                                |                                        | ,         |  |
| new                                                            | v = under review                                                                                                    | •                                                           |                                           |             |              |                                                  |                                                |                                           |                                                  |                                        | collapse  |  |
| activ                                                          | ve = approved                                                                                                    | Project:                                                    | IRB-20                                    | -019-       |              |                                                  | Sponsor(s)                                     | :                                         |                                                  |                                        |           |  |
| with                                                           | drawn                                                                                                    | Committee:                                                  | IKD<br>Other                              |             |              |                                                  | Sponsor IC                                     |                                           |                                                  |                                        |           |  |
| with<br>aloc                                                   |                                                                                                    | Department:                                                 | other                                     |             |              |                                                  | Gruntz                                         |                                           |                                                  |                                        |           |  |
| CIOS                                                           | eu                                                                                                    | Last Review:                                                |                                           |             |              |                                                  | Next Review                                    |                                           |                                                  |                                        |           |  |
|                                                                |                                                                                                    | Agent Types:                                                | Behavioral                                |             |              | CRC                                              | :                                              |                                           |                                                  |                                        |           |  |
| <ol> <li>Where the approval<br/>date will be listed</li> </ol> |                                                                                                    | Title:                                                      | Test Kinesiology grad thesis application. |             |              | Year                                             | : 2020                                         |                                           |                                                  |                                        |           |  |
|                                                                |                                                                                                    | exempt<br>categories:                                       |                                           |             |              | expedite<br>categories                           | d<br>:                                         |                                           |                                                  |                                        |           |  |
|                                                                |                                                                                                    | IRB of Record:                                              |                                           |             |              |                                                  | PI status                                      | :                                         |                                                  |                                        |           |  |
| 3) Proj                                                        | Project personnel Comments: The purpose of this study is to research mitigat<br>learning. Transfer of learning is defined as the<br>result of practice or experience on another task<br>for more) |                                                             |                                           |             |              | gation of neg<br>le gain or los<br>ask; positive | ative effects<br>s in the caps<br>transfer occ | ability<br>cause<br>curs wh               | ed by negative<br>to perform on<br>nen performan | e transfer of<br>task as<br>ice (hover |           |  |
| 4) LINK                                                        |                                                                                                    | Project-Site                                                |                                           |             |              |                                                  |                                                |                                           |                                                  |                                        |           |  |
| subi                                                           | mission event to                                                                                                    | Site(s):                                                    | MARTH                                     | 1 Jarti     | n Hall TACUC | Office                                           | PI                                             | : Broussa                                 | rd. Ro                                           | hhi                                    |           |  |
| the                                                            | IRB. Here there is                                                                                                    | Status:                                                     | New                                       |             |              | onice                                            | Additiona                                      | N                                         | u, 100                                           |                                        |           |  |
| only                                                           | y an initial                                                                                                    | Approval:                                                   | /                                         | 2           |              |                                                  | Expiration                                     | :                                         |                                                  |                                        |           |  |
| sub                                                            | mission. A list of                                                                                                    | Initial Approval:                                           |                                           |             |              |                                                  | Othe                                           | r                                         |                                                  |                                        |           |  |
| moo                                                            | difications will also                                                                                                    | Closure Date:                                               |                                           |             |              |                                                  | Expirations                                    |                                           |                                                  |                                        |           |  |
| app                                                            | ear here.                                                                                                    | Comments:                                                   |                                           |             |              |                                                  |                                                |                                           |                                                  |                                        |           |  |
|                                                                |                                                                                                    | Project-Site Contacts (1)     Collanse                      |                                           |             |              |                                                  |                                                |                                           |                                                  |                                        |           |  |
|                                                                |                                                                                                    | Name                                                        |                                           |             |              | T Ro                                             | T Pole                                         |                                           |                                                  |                                        |           |  |
|                                                                | Broussard. Andre                                                                                                    |                                                             |                                           | Graduate S  |              |                                                  |                                                | ₹                                         |                                                  |                                        |           |  |
|                                                                |                                                                                                    | Events (1)                                                  | Events (1)                                |             |              |                                                  |                                                | collapse                                  |                                                  |                                        |           |  |
|                                                                |                                                                                                    | Event                                                       | \$ Att                                    |             | Instance/UI  | )F                                               | \$ Start                                       | ▲ Comp                                    | lete 🕈                                           | Last Mtg \$                            | Group \$  |  |
|                                                                |                                                                                                    | IRB initial submis                                          | sion 6                                    |             |              |                                                  | 06/11/2                                        | 020                                       |                                                  |                                        | -         |  |
|                                                                |                                                                                                    | and middling                                                |                                           | -           |              |                                                  | 50/11/2                                        |                                           |                                                  |                                        |           |  |